CI Industrias Humcar SAS – Instructivo Pagos Virtuales

## **INSTRUCTIVO PAGOS VIRTUALES**

 Ingrese al portal de CI Industrias Humcar S.A.S en la dirección <u>http://www.humcar.com</u> y diríjase al menú **Pagos en Línea** y al submenú **pagos** virtuales.

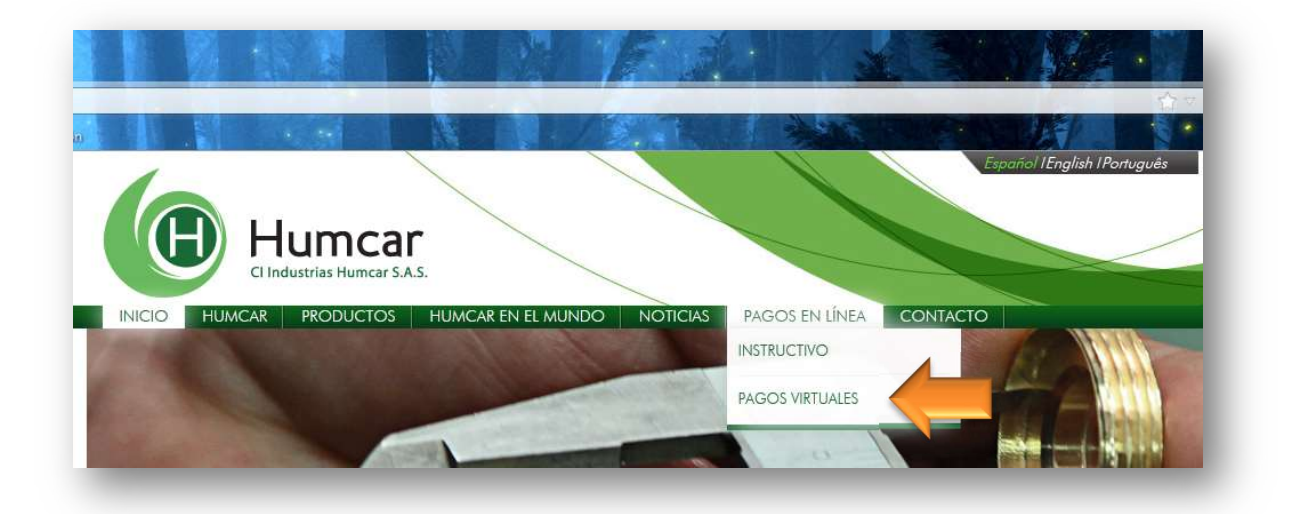

2. En seguida será direccionado al portal de Pagos Virtuales *AvalPay Center*. Recuerde que para usar este servicio usted <u>no</u> requiere tener cuentas con esta entidad y no tendrá costo alguno para usted ya que se realiza a través de PSE.

|                             | pse                  | Tarjetas de Crédit |
|-----------------------------|----------------------|--------------------|
| Servicio a pagar:           | Humcar               |                    |
| * NIT o cedula:             | 999999999            | $\supset$          |
| * Confirmar NIT o cedula:   | 99999999             |                    |
| * No de factura o anticipo: | FVN001               | $\square$          |
| * Valor a pagar:            | \$ 500.000           | $\supset$          |
| Detalle del pago:           | pago factura FVN-001 | 0                  |
|                             |                      |                    |
|                             |                      |                    |
| Cancela                     | r Continuar          |                    |

**3.** Diligencia el formulario indicando:

**Campos NIT O CÉDULA y Repetir NIT O CÉDULA**: ingrese en ambos campos el NIT o Cédula con el cual se encuentra registrado como cliente de CI Industrias Humcar S.A.S.

**Número factura:** Indique el documento factura que desea cancelar, incluyendo el prefijo que aparece en la factura (FVN, FVE, etc.).

## CI Industrias Humcar SAS – Instructivo Pagos Virtuales

Valor a Pagar: indique el monto a cancelar, digite únicamente,
Detalle del Pago: indique nuevamente los números cada factura que desea cancelar, cada uno de ellos separados por el signo <u>punto y coma</u>
(;) los números de factura que desea cancelar.

Haga clic en el botón Continuar

| Tipo de Documento                                                                                                    | * Numero de documento                                                                                    |
|----------------------------------------------------------------------------------------------------|----------------------------------------------------------------------------------------------------|
| Cedula de Ciudadania                                                                                                    | <b>~</b>                                                                                                 |
| *Nombre Completo                                                                                                    |                                                                                                    |
| * Correo Electrónico                                                                                                    | Confirmación de Correo Electrónico                                                                       |
| * Pais                                                                                                    |                                                                                                    |
| Colombia                                                                                                    | ✓                                                                                                    |
| Móvil para notificaciones                                                                                                    | Confirmar Móvil                                                                                          |
| Los datos del Titular son diferente                                                                                                    | es a los del Cliente                                                                                     |
| Los datos del Titular son diferente<br>Cliente que utiliza el Bien o l                                                                                                    | es a los del Cliente<br>Servicio                                                                         |
| Los datos del Titular son diferente<br>Cliente que utiliza el Bien o l<br>se en esta sección los datos del clie<br>"Tipo de Documento                                               | ss a los del Cliente<br>Servicio<br>nte que utiliza el bien o servicio a pagar<br>* Numero de documento  |
| Cliente que utiliza el Bien o :<br>cliente que utiliza el Bien o :<br>se en esta sección los datos del clier<br>"Tipo de Documento<br>Cedula de Cludadania                          | es a los del Cliente<br>Servicio<br>Inte que utiliza el bien o servicio a pagar<br>• Numero de documento |
| Los datos del Titular son diferente<br>Cliente que utiliza el Bien o s<br>se en esta sección los datos del clie<br>* Tipo de Documento<br>Cedula de Cludadania<br>* Nombre Completo | es a los del Cliente<br>Servicio<br>Inte que utiliza el bien o servicio a pagar<br>Numero de documento   |
| Cliente que utiliza el Bien o 3 cliente que utiliza el Bien o 3 se en esta sección los datos del clie Tipo de Documento Cedula de Cludadania Nombre Completo Correo Electrónico     | as a los del Cliente<br>Servicio<br>Inte que utiliza el bien o servicio a pagar<br>• Numero de documento |

Verifique los datos, si todo se encuentra correcto, si desea corregir alguna dato, haga clic en el volver y haga los ajustes necesarios.

5. Verifique y acepte los términos y condiciones del servicio y haga clic en el botón Diligencie el formulario según se indica a continuación y luego haga clic en el botón

6. Diligencie los datos del titular de la cuenta bancaria desde la que se realizará el pago, los datos que digite en la sección "Titular del medio de Pago" deben diligenciarse tal como figuren ante su entidad bancaria.

7. Si los datos del titular bancario son diferentes a los del cliente de CI

## CI Industrias Humcar SAS – Instructivo Pagos Virtuales

## Industrias Humcar SAS, marque la casilla

☑Los datos del Titular son diferentes a los del Cliente

y complete los datos del cliente.

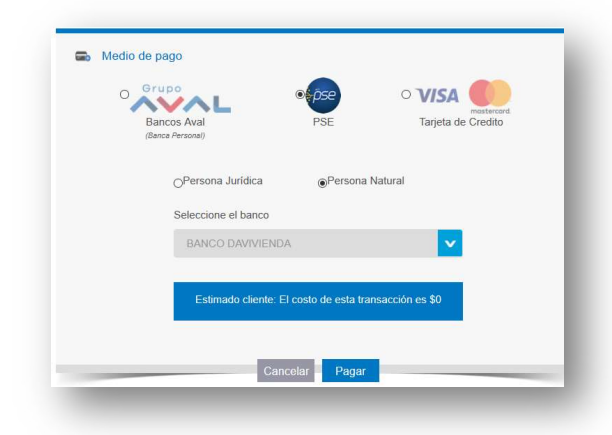

8. Seleccione la opción PSE e indique si el pago es realizado por persona jurídica o natural.

9. Seleccione la entidad bancaria a través de la cual desea realizar el pago electrónico.

1 O. Haga clic en el botón Pagar

1. En este punto será direccionado al portal del banco que usted seleccionó, por favor continúe allí el proceso de acuerdo con lo indicado por su entidad bancaria.

12. Una vez finalice la operación, en pantalla se le indicará si el proceso fue exitoso y le permitirá imprimir el respectivo comprobante o en caso contrario le indicará si el pago fue rechazado por su entidad bancaria. De igual manera recibirá copia del resultado de la transacción al correo el electrónico indicado por usted anteriormente.

Gracias por su atención, cualquier inquietud por favor comuníquese con nuestra área comercial al teléfono 7562300 en Bogotá o a la línea gratuita 018000 111564 para el resto del país.